# Керування приватними віртуальними мережами на сайті Української мережі обміну трафіком

## Посібник користувача

## Загальна інформація

Функції керування приватними віртуальними мережами (надалі – VLAN) доступні зареєстрованим користувачам сайту <u>www.ix.net.ua</u>, які мають статус Учасників Української мережі обміну трафіком (надалі – UA-IX). В межах UA-IX передбачено організацію VLAN лише між двома портами мережі. Порти можуть належати як різним Учасникам, так і одному Учаснику.

Для доступу до цих функцій користувач має авторизуватись на сайті та перейти до персонального кабінету:

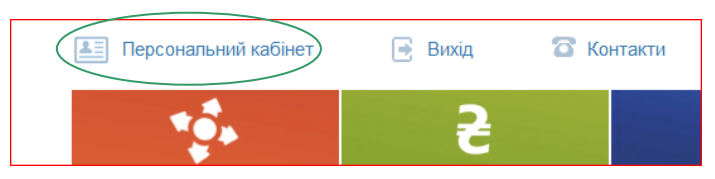

В персональному кабінеті серед форм запиту присутні посилання на основні функції роботи з VLAN:

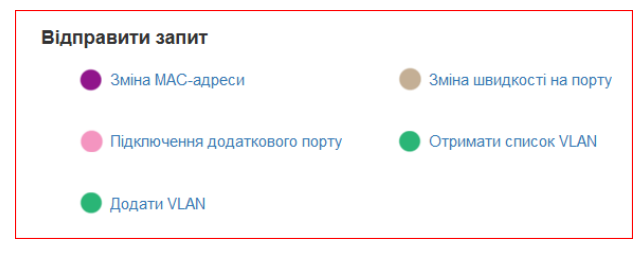

## Отримання списку VLAN

Це посилання веде на таблицю з переліком заяв на створення VLAN, в яких фігурує даний Учасник. Нижче наведено перелік стовпців таблиці та пояснення до їхніх значень.

| VLAN ID       | Назва       | Стан           | Side 1    | Side 2  | Операції             |
|---------------|-------------|----------------|-----------|---------|----------------------|
| Числовий      | Умовне ім'я | reserved       | логін     | логін   | Для <b>замовника</b> |
| ідентифікатор | VLAN, що    | заявку подано, | замовника | другої  | може бути            |
| відповідно до | складається | але не         |           | сторони | лише                 |
| IEEE 802.1Q   | з VLAN ID   | підтверджено   |           |         | «видалити».          |
|               | та логінів  | другою         |           |         |                      |
|               | учасників   | стороною;      |           |         | Для <b>сторони 2</b> |
|               |             | active         |           |         | - порожнє            |
|               |             | заявку         |           |         | (якщо статус         |
|               |             | виконано, VLAN |           |         | <u>active</u> ) або  |
|               |             | створено.      |           |         | «підтвердити»,       |
|               |             |                |           |         | якщо статус          |
|               |             |                |           |         | reserved             |

## Подання заявки на організацію VLAN

Форма подачі заявки на організацію VLAN доступна за посиланням «Додати VLAN»:

| Додати VLAN                          |  |
|--------------------------------------|--|
| VLAN ID *                            |  |
| 1777                                 |  |
| Port                                 |  |
| Pop: DG Port: 21 Switch: ua-ix-460-1 |  |
| Second participant                   |  |
| 1plus1                               |  |
| Надіслати                            |  |

- VLAN\_ID: унікальний числовий ідентифікатор; передбачається, що в разі створення VLAN між портами різних Учасників, ці учасники заздалегідь домовились про параметри VLAN, зокрема, про бажані ідентифікатори (VLAN\_ID). Поле вибору номера VLAN\_ID дозволяє:
  - ввести власний номер, якщо він не зайнятий;
  - обрати найближчий вільний до власного;
  - обрати номер з переліку доступних.
- **Port:** якщо замовника включено до UA-IX в декілька портів, цей селектор може містити ідентифікатори всіх підключень (майданчик, номер порту, ідентифікатор комутатора). Вибрати можливо тільки один.
- Second participant: вибір другої сторони, яка має підтвердити заявку; вибрати можна з переліку логінів, що відкривається в селекторі.

#### Відміна заявки на створення VLAN

Функція скасування ще не підтвердженої іншою стороною заявки на VLAN є доступною через список VLAN. Скасувати заявку може лише Учасник, що подав її.

#### Підтвердження заявки на VLAN

Функція підтвердження заявки на створення VLAN, де Учасника обрано стороною 2, є доступною через перегляд списку VLAN.

#### Подання заявки на скасування VLAN

Скасування VLAN, також є доступним через перегляд списку VLAN. Важливо, що заявку на скасування VLAN може подати лише замовник, тобто той, хто подав заявку. Якщо заявку на створення VLAN ще не підтверджено іншою стороною, після скасування заявка більше не відображатиметься в списку у другої сторони.

## Інструменти менеджера

Користувач з повноваженнями адміністратора сайту має доступ до додаткових функцій, пов'язаних з керуванням VLAN. Функції є доступними через меню системи керування контентом:

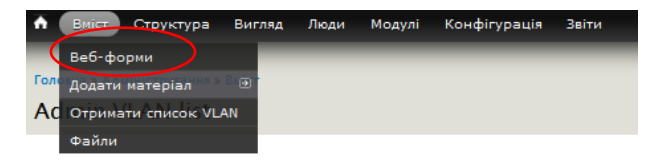

## Отримання списку VLAN

Доступ через меню «Вміст» - «Отримати список VLAN». У списку представлено всі існуючі VLAN. По кожному VLAN надається інформація: vlan\_id, умовне ім'я, статус (тільки active), сторона замовника, друга сторона.

| VLAN ID | HA3BA (IM'Я)             | СТАН   | SIDE 1 | SIDE 2    |
|---------|--------------------------|--------|--------|-----------|
| 126     | v126-voks-utels          | active | voks   | utels     |
| 169     | v169-uaix-google-transit | active | uaix   | google    |
| 231     | v231-lanet-sitel         | active | lanet  | sitel     |
| 259     | v259-antidot-maxnet      | active | maxnet | antidot   |
| 260     | v260-lanet-adamant10     | active | lanet  | adamant10 |

#### Перегляд життєвого циклу заявки

Існує можливість переглянути зміни станів заявки на сайті після її створення. Доступ – через меню «Вміст» - «Веб-форми». В переліку веб-форм необхідно обрати форму з назвою «Додати VLAN». На вкладці «Перегляд» вибрати посилання «Надсилання».

| Додати VLAN 2018-09-26 16:49 Відкрито | Надсилання Аналіз Таблиця Завантаження Редагувати Компоненти Очистка |
|---------------------------------------|----------------------------------------------------------------------|
|---------------------------------------|----------------------------------------------------------------------|

За цим посиланням доступний перелік надісланих форм: Showing 1 - 22 of 22. Показати 10 | Все результатів на сторінку.

| _  | / | the second second second second second second second second second second second second second second second se | · · · ·    |                |                                 |
|----|---|----------------------------------------------------------------------------------------------------|------------|----------------|---------------------------------|
| #  | • | НАДІСЛАНО                                                                                                    | КОРИСТУВАЧ | ІР-АДРЕСА      | ОПЕРАЦІЇ                        |
| 22 |   | 2018-10-19 13:40                                                                                                | adamant    | 195.64.225.134 | переглянути редагувати видалити |
| 21 |   | 2018-10-18 15:50                                                                                                | he         | 195.64.225.134 | переглянути редагувати видалити |

Посилання «Переглянути» дозволяє побачити останній (поточний) стан форми, тобто – заявки. Відображається назва форми, логін користувача, який подав заявку, дата та час подання, поточний стан. В правому нижньому куту сторінки буде присутнім пункт «Попереднє надсилання».

| Форма: Додати VLAN<br>Надіслано elvisti<br>Втр. 2018-10-30 15:40<br>195.64.225.134<br>VLAN ID<br>666<br>First participant<br>60<br>Port<br>21<br>Second participant<br>120   | пформация про падсилання |                      |                     |
|----------------------------------------------------------------------------------------------------|--------------------------|----------------------|---------------------|
| Надіслано elvisti<br>Втр. 2018-10-30 15:40<br>195.64.225.134<br>VLAN ID<br>666<br>First participant<br>60<br>Port<br>21<br>Second participant<br>120                         | Форма: Додати VLAN       |                      |                     |
| Brp, 2018-10-30 15:40         195.64.225.134         VLAN ID         666         First participant         60         Port         21         Second participant         120 | Надіслано elvisti        |                      |                     |
| 195.64.225.134         VLAN ID       666         First participant       60         Port       21         Second participant       120                                       | Втр, 2018–10–30 15:40    |                      |                     |
| VLAN ID   666   First participant   60   Port   21   Second participant   120                                                                                                | 195.64.225.134           |                      |                     |
| 666<br>First participant<br>60<br>Port<br>21<br>Second participant<br>120                                                                                                    |                          |                      |                     |
| First participant<br>60<br>Port<br>21<br>Second participant<br>120                                                                                                    | 666                      |                      |                     |
| First participant<br>60<br>Port<br>21<br>Second participant<br>120                                                                                                    |                          |                      |                     |
| 60<br>Port<br>21<br>Second participant<br>120                                                                                                    | First participant        |                      |                     |
| Port<br>21<br>Second participant<br>120                                                                                                    | 60                       |                      |                     |
| Port<br>21<br>Second participant<br>120                                                                                                    |                          |                      |                     |
| 21<br>Second participant<br>120                                                                                                    | Port                     |                      |                     |
| Second participant<br>120                                                                                                    | 21                       |                      |                     |
| Second participant<br>120                                                                                                    |                          |                      |                     |
| 120                                                                                                    |                          |                      |                     |
| 120                                                                                                    | 120                      |                      |                     |
|                                                                                                    | 120                      |                      |                     |
|                                                                                                    |                          |                      |                     |
| Status                                                                                                    | Status                   |                      |                     |
| New                                                                                                    | New                      |                      |                     |
| Попереднє надсилання Наступне надсилання                                                                                                    |                          | Попереднє надсилання | Наступне надсилання |

Такий самий пункт буде рекурсивно вести до самого першого стану заявки, тобто її створення.